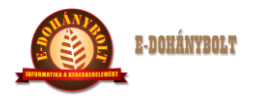

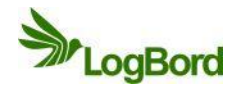

## BOLTI FOLYAMATOK e-Tabak 03 00

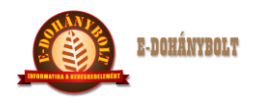

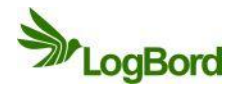

# MÓDOSÍTÁSI NYILVÁNTARTÓ LAP

| Sorszám | Dátum      | Érintett       | A módosítás módja |
|---------|------------|----------------|-------------------|
|         |            | fejezett, pont |                   |
| 1       | 2012.06.20 | Teljes         | I. kiadás         |
| 2       | 2013.06.07 | Teljes         | II. kiadás        |
|         |            |                |                   |
|         |            |                |                   |
|         |            |                |                   |
|         |            |                |                   |
|         |            |                |                   |
|         |            |                |                   |
|         |            |                |                   |
|         |            |                |                   |
|         |            |                |                   |
|         |            |                |                   |
|         |            |                |                   |
|         |            |                |                   |
|         |            |                |                   |
|         |            |                |                   |
|         |            |                |                   |
|         |            |                |                   |
|         |            |                |                   |
|         |            |                |                   |
|         |            |                |                   |
|         |            |                |                   |
|         |            |                |                   |
|         |            |                |                   |
|         |            |                |                   |
|         |            |                |                   |
|         |            |                |                   |
|         |            |                |                   |
|         |            |                |                   |
|         |            |                |                   |
|         |            |                |                   |
|         |            |                |                   |
|         |            |                |                   |
|         |            |                |                   |

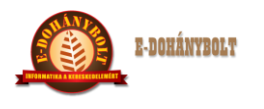

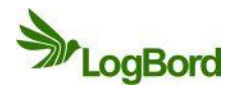

## Tartalom

| E-TA | BAK 03 01     | Szállítói bevételezés              | 4  |
|------|---------------|------------------------------------|----|
| E-TA | BAK 03 02     | Szállítói visszáru                 | 7  |
| E-TA | BAK 03 03     | Szállítói bevét stornó             |    |
| E-TA | BAK 03 04     | Szállítói bevét helyesbítő         |    |
| E-TA | BAK 03 05     | Belső mozgás csökkenés - növekedés |    |
| E-TA | BAK 03 06     | Lekérdezések                       |    |
| 1.   | Cikktörzs     |                                    |    |
| 2.   | Árlista       |                                    | 14 |
| 3.   | Időszaki áru  | uforgalom                          |    |
| 4.   | Időszaki áru  | uforgalom (tételes)                |    |
| 5.   | Időszaki for  | rgalom                             | 16 |
| 6.   | Nyugta        |                                    |    |
| 7.   | Árrés lista . |                                    |    |

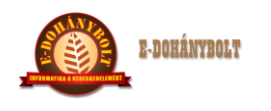

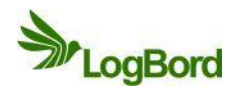

## E-TABAK 03 01 Szállítói bevételezés

A Beszerzés menüpontban található a Szállítói bevételezés bizonylatböngésző. Itt szerepelnek a már lerögzített bevételezések (Lezár bizonylatok), a már elkezdett, de még nem befejezett bevétek (Félbe hagyott bizonylatok) és itt készíthetőek el az új bevétek (F2 – Új bizonylat).

| + 100% -                          | E-kereskedelm       | i Rendszer (  | v.:1.0) Szá      | llítói bevéte    | lezés      |                   |       |        |               |            |           |              |
|-----------------------------------|---------------------|---------------|------------------|------------------|------------|-------------------|-------|--------|---------------|------------|-----------|--------------|
| Törzsek                           | Mozgás megnevezé    | se: Szállítói |                  |                  |            |                   |       |        |               |            |           |              |
| 🕨 🧰 Árak, Árszorzók               | Lezárt bizonylato   | k Félbe hag   | yott bizonylatok | Másik egys       | ségtől érl | cezett bizonyla   | tok   |        |               |            |           |              |
| Engedmények                       | Dartner             |               | Időczaki         |                  |            | _                 |       |        | 10.07.1       |            |           |              |
| Beszerzés                         |                     | Keres         |                  |                  |            |                   |       | о biz. | .dat. 🕜 Teij. | dat. O Ken |           | Szures       |
| Nyito keszlet                     | Bizonylat szám      | Bizonyl       | Teljesit         | Kért szá         |            | Partner           |       | T      | FizMód        | Nettó      | Bruttó é  | Külső bizony |
| Szallítól rendeles                | SZB/1/000003        | 2013-06-11    | 2013-06-11       | 0000-00-00       | Teszt s    | zallito 3 Zrt. (0 | 0007) | 0      | Atutalas      | 100000.00  | 100000.00 | Megjegyzés   |
| Szállítái vicczán                 | SZB/1/000002        | 2013-06-11    | 2013-06-11       | 0000-00-00       | Teest s    | 23111to 2 Kft. (U | 0006) | 0      | Atutalas      | 154220.00  | 157020.00 | Hiv.bizony   |
| Szállítói rendelés Stornó         | 328/1/00001         | 2013-06-10    | 2013-06-10       | 0000-00-00       | reszt s    | 281110 KIL (UU    | ,03)  | 0      | Atutalas      | 134350.00  | 13/030.00 |              |
| Szállítói bevét Stornó            |                     |               |                  |                  |            |                   |       |        |               |            |           |              |
| Szállítói visszáru Stornó         |                     |               |                  |                  |            |                   |       |        |               |            |           |              |
| Szállítói bevét helyesbítő        |                     |               |                  |                  |            |                   |       |        |               |            |           |              |
|                                   |                     |               |                  |                  |            |                   |       |        |               |            |           |              |
|                                   |                     |               |                  |                  |            |                   |       |        |               |            |           | Megnéz       |
| V                                 |                     |               |                  |                  |            |                   |       |        |               |            |           |              |
|                                   |                     |               |                  |                  |            |                   |       |        |               |            |           | Származtat   |
|                                   | _                   |               |                  |                  |            |                   | _     |        |               |            |           |              |
|                                   | Tételek Státu       | iszok Szárm   | aztatás Telj     | esítettség vizsg | gálat      | Összegzés         | Egyéb |        |               |            |           |              |
|                                   | Mozgás me           | Cikkszám      | Megr             | nevezés          |            | Mennyi            | Menny | i      | Nettó eár     | Nettó é    | Bruttó    | Bruttó érték |
|                                   | Szállítói bevétele  | 1000003 A     | lsbo black pipad | lohány 50g       |            | 20.0000           | Darab |        | 400.000       | 0.0008     | 400.000   | 8000.00      |
|                                   | Szállítói bevétele  | 1000004 A     | lsbo cherry pipa | doh.50g          |            | 40.0000           | Darab |        | 450.000       | 18000.0    | 450.000   | 18000.00     |
|                                   | Szállítói bevétele  | 1000005 A     | lsbo gold pipado | oh50             |            | 50.0000           | Darab |        | 390.000       | 19500.0    | 390.000   | 19500.00     |
| Lokális paraméterek betöltése     | Szállítói bevétele: | 1000018 E     | enson and Hedg   | ges 19sz Black S | Blide      | 30.0000           | Darab |        | 550.000       | 16500.0    | 550.000   | 16500.00     |
|                                   |                     |               |                  |                  |            |                   |       |        |               |            |           |              |
|                                   |                     |               |                  |                  |            |                   |       |        |               |            |           |              |
| Felhasználó: bolt1                |                     |               |                  |                  |            |                   |       |        |               |            |           |              |
| Egység: 30001. Nemzeti dohánybolt |                     |               |                  |                  |            |                   |       |        |               |            |           |              |
| Pénztár:                          | F2 - Uj bizonylat   |               |                  |                  |            |                   |       |        |               |            |           | Kilépés      |

- A bevételezés fej adatainak megadása az első lépés:

| + 100% -                          | E-kereskedelmi          | Rendszer (v.:1.0) Szállítói bevételezés     |                           |              |
|-----------------------------------|-------------------------|---------------------------------------------|---------------------------|--------------|
| Förzsek 🔺                         | Szállító:               | 0005 Keres Teszt szállító Kft.              | Bizonylati összesítő adat | ok:          |
| 🕨 🦳 Árak, Árszorzók               | Teleshahu               |                                             | Bizonylat szám:           | SZB/1/000004 |
| 🕨 🧰 Engedmények                   | relephely:              |                                             | Nettó:                    | 0.00         |
| ▼ 🗁 Beszerzés                     | Fizetési mód:           | Átutalás 🔹                                  | Áfa:                      | 0.00         |
| Nyitó készlet                     | Havi készpénzes for     | jalom: Ft                                   | Bruttó:                   | 0.00         |
| Szállítói rendelés                | Felhasználható hitel    | keret: Ft                                   | Nyomtatások száma:        | o            |
| Szállítói bevételezés             | Pankerámlacrámu         | TRAN                                        | Kért szállítási határidő: |              |
| Szállítói visszáru                | a lí í                  | 22222222-333333-44444444                    |                           |              |
| Szallítoi rendeles Storno         | Adoszam:                | 23456/89123                                 |                           |              |
| Szállítái vicszáru. Stornó        | Jövedéki engedély:      |                                             |                           |              |
| Szállítói bevét belvesbítő        | Székhely cím: 2         | 000 Szentendre Pesti út 12.                 |                           |              |
|                                   | Telephely cím:          |                                             |                           |              |
|                                   | Megjegyzés:             |                                             |                           |              |
|                                   | Bizonylat dátum:        | 2013-06-11 Teljesítési dátum: 2013-06-11    |                           |              |
|                                   |                         |                                             |                           |              |
|                                   | Kuiso biz.datuma:       | 2013-06-10                                  |                           |              |
|                                   | Bélyegszám: 0           |                                             |                           |              |
|                                   | Wille f kinnen det ener |                                             |                           |              |
|                                   | Kuiso bizonyiat azor    | 543678                                      |                           |              |
|                                   |                         |                                             |                           |              |
|                                   |                         |                                             |                           |              |
| Lokális paraméterek betöltése     |                         |                                             |                           |              |
|                                   |                         |                                             |                           |              |
|                                   |                         |                                             |                           |              |
| Felhasználó: bolt1                |                         |                                             |                           |              |
| Egység: 30001. Nemzeti dohánybolt |                         |                                             |                           | 15           |
| Pénztár:                          | F5 - Emogad             | F8 - Leront F2 - Tetel rogzites F3 - Megnez |                           | VISSZa       |
|                                   |                         |                                             |                           |              |

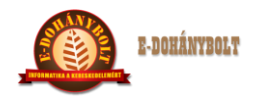

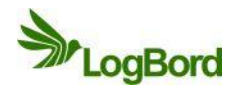

- Ki kell választanunk a megfelelő szállítót
- Ha még nem szerepel a törzsben a szállító, akkor az új partner gomb segítségével itt helyben felrögzíthető és a frissít gomb megnyomása után a táblázatban kiválasztható
- Meg kell adni a külső bizonylat (szállítólevél vagy számla) dátumát és az azonosítóját
- Az elfogadást követően a Tétel rögzítés gombra kattintva folytatjuk a rögzítést

| + 100% -                          | E-keres   | kedelmi Rer   | ndszer (v.:1.0) Szállítói l    | evételeze | is      |         |                           |                |
|-----------------------------------|-----------|---------------|--------------------------------|-----------|---------|---------|---------------------------|----------------|
| ▶ 🛅 Törzsek                       | Bizonyla  | ti partner: 🍞 |                                |           |         |         | Biz.szám:                 | SZB/1/000004   |
| 🕨 🧰 Árak, Árszorzók               |           | 20            | 00 Szentendre                  | Pesti út  | 12.     |         | Nettó:                    | 0.00           |
| 🕨 🧰 Engedmények                   |           |               |                                |           |         |         | Áfa:                      | 0.00           |
| 🔻 🗁 Beszerzés                     | Mozgás:   | s             | zállítói bevételezés           | •         |         |         | Bruttó:                   | 0.00           |
| 🗋 Nyitó készlet                   | Cikk/vc   | alkód: pa     | il mail Keres                  |           |         |         | Log.adat:                 | 0.00/0.00/0.00 |
| Szállítói rendelés                | Készlet:  | Cikk Keresés: | 5d- 4000867410104              |           |         |         | Tételszám:                | 0              |
| Szállítói bevételezés             | MG Kód:   | Megnevezés:   | [                              | R H       | м.      |         | Nyomtatások száma:        | 0              |
| Szállítói visszáru                | Mennyis   | Cikk szám     | Megnevezés                     |           | Készlet | Ár      | Kért szállítási határidő: |                |
| Szállítói rendelés Stornó         | 4.11      | 1000002       | Al Capone Sweets filter 10sz   |           | 0.00    | 683.00  | Importál                  |                |
| Szállítói bevét Stornó            | Artipus   | 1000029       | Bond Street 19sz Classic piros |           | 20.00   | 712.00  | Ártípus Nettó             | Bruttó         |
| Szállítói visszáru Stornó         | Egységa   | 1000053       | Camel 19sz Activate            |           | 0.00    |         |                           | 1              |
| Szállítói bevét helyesbítő        |           | 1000001       | Gáz utántöltő 250ml            |           | 9.00    | 500.00  |                           |                |
|                                   | letel ero | 1000433       | Philip Morris 19sz Blue        |           | 10.00   | 740.00  |                           |                |
|                                   |           |               |                                |           |         |         | Eladási ár rögzítés       |                |
| _                                 | J         |               |                                |           |         |         | - Tábalala vianna alvana  |                |
|                                   |           |               |                                |           |         |         |                           | 154            |
|                                   |           |               |                                |           |         |         |                           |                |
|                                   |           | ✔ Készlet     | 🗹 Szállító cikkei Gyá          | tó:       |         | x       | Rögzít                    | Lista          |
|                                   | Mo        | Mégsem        |                                |           | Frissít | Új cikk | Bruttó érték              |                |
|                                   |           |               | -                              |           |         |         |                           |                |
|                                   |           |               |                                |           |         |         |                           |                |
|                                   |           |               |                                |           |         |         |                           |                |
| Lokális paraméterek betöltése     |           |               |                                |           |         |         |                           |                |
|                                   |           |               |                                |           |         |         |                           | _              |
|                                   |           |               |                                |           |         |         |                           |                |
| Felhasználó: bolti                |           |               |                                |           |         |         |                           |                |
| Egység: 30001. Nemzeti dohánybolt | F6 - B    | efejez        |                                |           |         |         |                           |                |
| Pénztár:                          |           |               |                                |           |         |         |                           |                |
|                                   |           |               |                                |           |         |         |                           |                |

- A cikk kiválasztása történhet a cikkszám megadásával, a névrészletre való kereséssel is, szűkíthetjük a szűrést a megjelölt szállító saját cikkeire, a kereső ablakban látszik a termék cikkszáma, neve, aktuális telephelyi készlete és az érvényes beszerzési ára is
- Új termék érkezésekor az új cikk gombbal a cikktörzsben felrögzíthető a termék a rendszerbe, ezután a frissít gombot megnyomva megjelenik a kereső ablakban az újonnan felvitt cikk
- A termék a bal egérgomb dupla kattintásával, vagy a kijelölt termék egy enter gomb lenyomásával választható ki.
- Meg kell adni a termék mennyiségét és beszerzési nettó árát
- Ha a terméknek már korábban lett rögzítve beszerzési ára, akkor kitöltődik automatikusan a nettó egységár, amennyiben nem volt idáig beszerzési ára rögzítve, akkor itt kézzel megadható a bizonylatban
- A rögzít gomb megnyomásával a termék rákerül a bevét bizonylatra

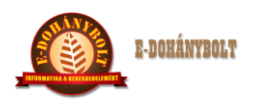

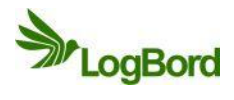

| + 100% - E-kereskedelmi                                 | Rendszer (v.:1.0) Szállítói bevételezés                    |                         |                |
|---------------------------------------------------------|------------------------------------------------------------|-------------------------|----------------|
| ▶ ☐ Törzsek ▲ Bizonylati partner:                       |                                                            | Biz.szám:               | SZB/1/000004   |
| 🕨 🧮 Árak, Árszorzók                                     | 2000 Szentendre Pesti út 12.                               | Nettó:                  | 33700.00       |
| Fingedmények                                            |                                                            | Áfa:                    | 0.00           |
| <b>▼ 🔁</b> Beszerzés Mozgás:                            | Szállítói bevételezés 🔹                                    | Bruttó:                 | 33700.00       |
| Nyitó készlet Cikk/vonalkód:                            | Keres                                                      | Log.adat:               | 5.00/0.00/0.00 |
| Szállítói rendelés Készlet: 0.00                        | V kód: 4033100020889                                       | Tételszám:              | 1              |
| Szállítói bevételezés MG Kód:                           |                                                            | Nyomtatások száma:      | 0              |
| Szállítói visszáru Mennyiség:                           | 0                                                          | Kért szállítási határid | ő:             |
| Szállítói rendelés Stornó                               |                                                            | Importál                |                |
| Szállítói bevét Stornó                                  | Beszerzési ár 🔻                                            | Ártípus Netté           | Bruttó         |
| Szállítói visszáru Stornó                               | Nettó: Bruttó:                                             |                         |                |
| Szállítói bevét helyesbítő                              | Áfar                                                       |                         |                |
|                                                         | 718                                                        |                         |                |
|                                                         |                                                            | Eladási ár rögzítés     |                |
|                                                         | Választás                                                  | ✓ Tételek visszaolva    | sása           |
|                                                         | Rögzített ár nem egyenlő az utolsó heszerzési árral ( / ): |                         |                |
|                                                         | Akar-e újárat rögzíteni?                                   |                         |                |
|                                                         |                                                            | Rögzít                  | Lista          |
|                                                         |                                                            |                         |                |
| Leitar Mo Cik                                           | Net                                                        | Bruttó érték            |                |
| 1 Szállítói t 1000                                      | 053 Camel 19                                               |                         | 33 700.00      |
|                                                         |                                                            |                         |                |
|                                                         |                                                            |                         |                |
| Lokalis parameterek betoltese                           |                                                            |                         |                |
|                                                         |                                                            |                         |                |
|                                                         |                                                            |                         |                |
| Felhasználó: bolti<br>Egység: 30001. Nemzeti dohánybolt |                                                            |                         |                |
| Pénztár:                                                |                                                            |                         |                |
|                                                         |                                                            |                         |                |

- Amennyiben a rögzített beszerzési ár nem egyezik a törzsben szereplő beszerzési árral a rendszer felkínálja a lehetőséget a termék árainak rögzítésére
- Az F2 Új törzsár gombbal kezdődhet meg a rögzítés
- Ki kell választani, hogy melyik ártípust (beszerzési ár, eladási ár) árazását szeretnénk végrehajtani és milyen árral
- Az F9 Rögzít gomb megnyomásával lép érvénybe az árváltozás
- A kilépés gombbal lehet visszatérni a bevételezés folytatásához

| -kereskedeli  | mi Rendszer | (v.:1.0) Szá     | illítói bevéte  | lezés            |                         |             |          |
|---------------|-------------|------------------|-----------------|------------------|-------------------------|-------------|----------|
| Aktuális árak | Törzsárak   | Időszaki árak    | Árszorzók       |                  |                         |             |          |
| Cikkszám: 1   | 000053      |                  | Megnevezés:     | Camel 19sz Ac    | tivate                  |             |          |
| Gyári szám:   |             | Kész elk. típus: |                 | Kész elk. érték: |                         | Szav.dátum: |          |
| K             | Geres       |                  | Keres           |                  | Keres                   |             | Keres    |
| Valuta:       | HUF         | ▼ Kész           | letvezető törzs | ár:              |                         |             |          |
| Ártípus:      | Eladási ár  | Jelen            | ılegi ár:       |                  |                         |             |          |
| Nettó Ár:     | 710         | 700.0            | 0000            |                  |                         |             |          |
| Bruttó ár:    | 710         | 700.0            | 0000            |                  | F9 - Rögzít             |             |          |
| Kezdő dátum:  | 2013-06-11  |                  | Előző árak      |                  |                         |             |          |
| megj.:        |             | 1                |                 |                  |                         |             | 1 .      |
| Cikkszá       | Megneve     | Kijelölés        | Ártípus         | Valuta           | Nettó ár                | Bruttó ár   | Kezdő dá |
|               |             |                  |                 |                  |                         |             |          |
|               |             |                  |                 |                  |                         |             |          |
|               |             |                  |                 |                  |                         |             |          |
|               |             |                  |                 |                  |                         |             |          |
|               |             |                  |                 |                  |                         |             |          |
| F6-Befejez    | F4-Módosi   | t F8-Törlés      | 5 F6-Mi         | nd F7-Eg         | gyik se 🛛 🛛 🖓 🖓 🖓 🖓 F11 | -Véglegesít | Kilépés  |

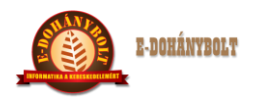

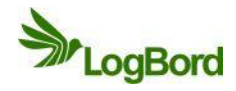

- Az alsó táblázatban látható, hogy eddig mely termékek milyen mennyiségben és áron lettek a szállítói bevételezésbe felrögzítve
- Már lerögzített termék mennyisége és ára javítható a tétel kijelölése és a módosít gomb megnyomása után
- Már lerögzített termék törölhető a rendelésből a tétel kijelölésével és a törlés gomb megnyomásával
- A bevételezés lezárása a véglegesítés gombbal történik (a termékek a készletre kerülnek), ami után ki nyomtatható a szállítói bevét bizonylat

| A bizonylat 1 pél | dányban készült.    | Szállítói bevét | elezés     | EREDETI 1. példány        |     |
|-------------------|---------------------|-----------------|------------|---------------------------|-----|
| Szállító:         | Teszt szállító Kft. |                 | Vevő:      | Teszt cég Kft.            |     |
| 2000              | Szentendre          | Pesti út 12.    | 1111       | BUDAPEST Garay u.         | 12. |
| Telephely:        |                     |                 | Telephely: | 30001. Nemzeti dohánybolt |     |
|                   |                     |                 | 1111       | BUDAPEST Üllői út 55      | 57. |
| Adószám:          | 23456789-1-23       |                 | Adószám:   | 12345678-1-23             |     |

| Rendelés szám   |              | Küls  | sőbiz.szám       | Külsőbiz.dátum   | Bizony  | lat dátur  | n       | Teljes  | ítési dáti | um  | Bizo     | nylatszám    |
|-----------------|--------------|-------|------------------|------------------|---------|------------|---------|---------|------------|-----|----------|--------------|
|                 |              | 5     | 43678            | 2013-06-10       | 2013    | 8-06-11    |         | 201     | 3-06-11    | L   | SZB/     | 1/000004     |
| Vonalkód        | Cik          | kszám | Megnevezés       |                  | Menny.  | ME         | Nettó   | ó e.ár  | Áfa%       | Net | tó érték | Bruttó érték |
| 59922704        | 100          | 0029  | Bond Street 19   | sz Classic piros | 50.0000 | Darab      | 712     | 2.0000  | 0.00       | 3   | 5 600.00 | 35 600.00    |
| 4033100020889   | 100          | 0053  | Camel 19sz Act   | tivate           | 50.0000 | Darab      | 674     | 1.0000  | 0.00       | 3   | 3 700.00 | 33 700.00    |
| 4895151827042   | 100          | 0001  | Gáz utántöltő 2  | 250ml            | 20.0000 | Darab      | 500     | 0.0000  | 27.00      | 1   | 0 000.00 | 12 700.00    |
| 59926016        | 100          | 0433  | Philip Morris 19 | sz Blue          | 30.0000 | Darab      | 740     | 0.0000. | 0.00       | 2   | 2 200.00 | 22 200.00    |
| Összesen:       |              |       |                  |                  |         |            |         |         |            | 101 | 500.00   | 104 200.00   |
| Áfa összesítő   |              |       |                  |                  |         |            |         |         |            |     |          |              |
| Áfa százalék    |              | I     | Nettó érték      | Áfa értél        | k       | Brut       | tó érté | ék      |            |     |          |              |
| 27%-os ÁFA      |              |       | 10000.00         | 2700.0           | D       | 1          | 2700.0  | 00      |            |     |          |              |
| Adókörön kívüli | 91500.00 0.0 |       | D                | 9                | 1500.0  | 00         |         |         |            |     |          |              |
|                 |              |       | 101500.00        | 2700.0           | D       | 104 200.00 |         |         |            |     |          |              |

#### E-TABAK 03 02 Szállítói visszáru

A szállítói visszáru bizonylat rögzítése a Beszerzésen belül a Szállítói visszáru menüpontban található.

- Az új bizonylat rögzítése a fej adatok megadásával kezdődik, ahol ki kell választani a szállítót, a teljesítési dátumot és a hivatkozott bizonylat számot
- A tételrögzítés a bevételezéshez hasonló módon történik
- A véglegesítés pillanatában a termékek készlete a bizonylatban rögzített mennyiségekkel csökken.

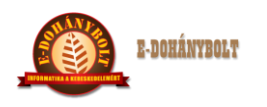

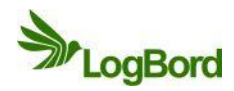

#### E-TABAK 03 03 Szállítói bevét stornó

Egy véglegesített szállítói bevételezés hibás rögzítése miatt, vagy a bevételezés meghiúsulása miatt a szállító bevét stornó bizonylat segítségével lehet javítani.

- Első lépésben meg kell keresni a stornózni kívánt bevét bizonylatot (partner, dátum intervallum szűrés segítségével) és a jobb oldalt található származtat gombot megnyomva kezdődik a javítási folyamat

| + 100% - E-kereskedelmi Rendszer (v.:1.0) Szállítói bevételezés |                    |                 |                    |                  |       |                      |       |        |           |           |              |                |
|-----------------------------------------------------------------|--------------------|-----------------|--------------------|------------------|-------|----------------------|-------|--------|-----------|-----------|--------------|----------------|
| Törzsek 🔺 Moz                                                   | zgás megnevezés    | se: Szállító    |                    |                  |       |                      |       |        |           |           |              |                |
| 🕨 🛅 Árak, Árszorzók                                             | ezárt bizonvlatok  | Félbe hao       | vott bizonvlatok   | Másik egys       | éatől | érkezett bizonvl     | atol  | c Stát |           |           |              |                |
| 🕨 🛅 Engedmények                                                 |                    |                 |                    |                  |       |                      |       |        |           |           |              |                |
| ▼ 🗁 Beszerzés Par                                               | rtner: 00005       | Kere            | s Időszak:         | 2013-06-10       | -     | 2013-06-11           | sz.d. | Szűrés |           |           |              |                |
| Nyitó készlet                                                   | izonylat szám      | Bizonyla        | Teljecíté          | Kárt czá         |       | Partner              |       | т      | FizMód    | Nettó     | Bruttó érték | 📃 Külső bizony |
| Szállítói rendelés SZ                                           | ZB/1/000004        | szarmaztatas:   |                    |                  | Tes   | szt szállító Kft. (0 | 000   | 5) ()  | Átutalás  | 101500.00 | 104200.00    | Megjegyzés     |
| Szállítói bevételezés SZ                                        | ZB/1/000001        |                 | Megnevezés         |                  | es    | szt szállító Kft. (0 | 0000  | 5) ()  | Átutalás  | 154330.00 | 157030.00    | Hiv-bizony     |
| Szállítói visszáru                                              |                    | Szállítói bevét | elezésből Szállító | i bevételezés st | orni  |                      |       |        |           |           |              |                |
| Szállítói rendelés Stornó                                       |                    | Szállítói bevét | elezésből Szállító | i visszáru       |       |                      |       |        |           |           |              |                |
| Szállítói bevét Stornó                                          |                    | Szállítói bevét | elezésből Szállító | i bevét helyesbi | .0    |                      |       |        |           |           |              |                |
| Szallítól visszaru Storno                                       |                    |                 |                    |                  |       |                      |       |        |           |           |              |                |
|                                                                 |                    |                 |                    |                  |       |                      |       |        |           |           |              |                |
|                                                                 |                    |                 |                    |                  |       |                      |       |        |           |           |              | Megnéz         |
| v                                                               |                    |                 |                    |                  |       |                      |       |        |           |           |              |                |
|                                                                 |                    |                 |                    |                  |       |                      |       |        |           |           |              | Származtat     |
|                                                                 | _                  |                 |                    |                  |       |                      | _     |        |           |           |              |                |
| Kereskedelem                                                    | ételek Státa       | Mégsem          | ]                  |                  |       | Összegzés            | Eg    | gyéb   |           |           |              |                |
| Mo                                                              | zgás me            | Cikkszám        | Meg                | nevezés          | -1    | Mennyi               | N     | lennyi | Nettó eár | Nettó é   | Bruttó       | Bruttó érték   |
| Leitar                                                          | zállítói bevétele: | 1000053         | Camel 19sz Activ   | rate             | _     | 50.000               | 00 0  | Darab  | 674.00    | 33700.    | 00 674.0000  | 33700.00       |
| Sz                                                              | zállítói bevételez | 1000029         | Bond Street 19sz   | Classic piros    |       | 50.000               | 00 0  | Darab  | 712.00    | 35600     | 00 712.0000  | 35600.00       |
| Sz                                                              | zállítói bevételez | 1000001         | Gáz utántöltő 25   | 0ml              |       | 20.000               | 00 0  | Darab  | 500.00    | 10000.    | 635.0000     | 12700.00       |
| Lokális paraméterek betöltése                                   | zállítói bevétele: | 1000433         | Philip Morris 19s: | z Blue           |       | 30.000               | 00 0  | Darab  | 740.00    | 22200     | 00 740.0000  | 22200.00       |
|                                                                 |                    |                 |                    |                  |       |                      |       |        |           |           |              |                |
| Kilépés                                                         |                    |                 |                    |                  |       |                      |       |        |           |           |              |                |
| Felhasználó: bolt1                                              |                    |                 |                    |                  |       |                      |       |        |           |           |              |                |
| Egység: 30001. Nemzeti dohánybolt                               | F2 úi binneidet    |                 |                    |                  |       |                      |       |        |           |           | 1            | Wild=4=        |
| Pénztàr:                                                        | rz - uj pizonylat  |                 |                    |                  |       |                      |       |        |           |           |              | Kilepes        |

- Ki kell választani a Szállítói bevételezésből Szállítói bevételezés stornó származtatást
- Ezután csak azok a bizonylatok kerülnek a képernyőre, amelyek még stornózhatóak
- Itt ki kell jelölni a stornózni kívánt bevét bizonylatot és kiválasztás gombra kattintani

| 100% - E-            | -keresl    | kedelmi Rend      | lszer (v.:1.0   | )) Szállítói bevételeze     | és          |             |           |                    |                  |              |
|----------------------|------------|-------------------|-----------------|-----------------------------|-------------|-------------|-----------|--------------------|------------------|--------------|
| Törzsek 🔺 Mo         | ozgás me   | egnevezése: 🌎     |                 |                             |             |             |           |                    |                  |              |
| Árak, Árszorzók      | Lezárt bi  | izonvlatok Fé     | lbe hagvott biz | onvlatok Másik egységté     | ől érkezett | bizonvlatok |           |                    |                  |              |
| Engedmények          |            | Bizonvlat választ | tás:            |                             | _           |             |           |                    |                  |              |
| Beszerzés            | artner:    | Pizonulat         | Reres Ido       | Dostace                     | 2013        | Nottó ó     | Biz.dát.  | Telj.dát. 🔾 Kért.s | z.d.             | Szűrés       |
| Nyitó készlet        | lizonylat  | SZB/1/000001      | 2013-06-10      | Teszt szállító Kít (00005)  | ()          | 154330.00   | 157030.00 | Nettó érték        | Bruttó ér        | Külső bizony |
| Szállítói rendelés S | SZB/1/00   | SZB/1/000004      | 2013-06-11      | Teszt szállító Kft. (00005) | 0           | 101500.00   | 104200.00 | 101500.00          | 104200.00        | Megjegyzés   |
| llítói bevételezés S | SZB/1/00   | 020, 1, 000001    | 2010 00 11      | reset seamo rati (00000)    | U III       | 101000100   | 101200100 | 154330.00          | 157030.00        | Hiv.bizony   |
| isszaru              |            |                   |                 |                             |             |             |           |                    |                  |              |
| endeles storno       |            |                   |                 |                             |             |             |           |                    |                  |              |
| visszáru Stornó      |            |                   |                 |                             |             |             |           |                    |                  |              |
| t helveshítő         |            |                   |                 |                             |             |             |           |                    |                  |              |
| ······               |            |                   |                 |                             |             |             |           |                    |                  |              |
| •                    |            |                   |                 |                             |             |             |           |                    |                  | Megnéz       |
| v                    |            |                   |                 |                             |             |             |           |                    |                  |              |
|                      |            |                   |                 |                             |             |             |           |                    |                  | Származtat   |
|                      | -          |                   |                 |                             |             |             |           | _                  |                  |              |
|                      | Tétele     |                   |                 |                             |             |             |           |                    |                  |              |
|                      |            |                   |                 |                             |             |             |           | 1.                 | Kezdete          |              |
|                      | Bizonvla   | Méasem            | Kiválasztá      | s Tétel választás           |             |             |           | 201                | 3-06-10 16:12:56 |              |
|                      | Bizonylati | statusz           |                 | Kogzites alatt              |             | DOICI       |           | 2013               | 8-06-10 16:12:57 |              |
| B                    | Bizonylati | státusz           |                 | Véglegesített               |             | bolt1       |           | 2013               | 8-06-10 16:13:01 |              |
| - h h - s = h f - s  |            |                   |                 |                             |             |             |           |                    |                  |              |
| expetoitese          |            |                   |                 |                             |             |             |           |                    |                  |              |
| pés                  |            |                   |                 |                             |             |             |           |                    |                  |              |
|                      |            |                   |                 |                             |             |             |           |                    |                  |              |
| izeti dohánybolt     |            | _                 |                 |                             |             |             |           |                    |                  | _            |
|                      | F2 - Új    | bizonylat         |                 |                             |             |             |           |                    |                  | Kilépés      |

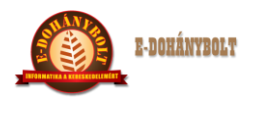

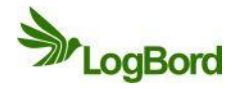

- Elkezdődik a stornó bizonylat fej adatainak a származtatása
- A bizonylat fejben meg kell adni a teljesítési dátumot és az elfogadás után a tételek rögzítésével lehet folytatni a származtatást

| + 100% -                                      | E-ke   | ereskede    | lmi Ren  | dszer (v.:1.0) Szállítói b     | evételezé    | s Szá      | ármaztatá | is Forrá | s biz.öss | sz.:157 03 | 0.00              |             |                |
|-----------------------------------------------|--------|-------------|----------|--------------------------------|--------------|------------|-----------|----------|-----------|------------|-------------------|-------------|----------------|
| Final Törzsek                                 | Bizo   | nylati part | ner: Tes |                                |              |            |           |          |           |            | Biz.szám:         |             | SZBS/1/000001  |
| 🕨 🛅 Árak, Árszorzók                           |        |             | 200      | 0 Szentendre                   | Decti út 1   | 2          |           |          |           |            | Nettó:            |             | 154330.00      |
| 🕨 🔁 Engedmények                               |        |             | 200      | o occinente                    | 1 0.501 00 1 |            |           |          |           |            | Áfa:              |             | 2700.00        |
| 🔻 🗁 Beszerzés                                 | Moz    | gás:        | Sz       | állítói bevét Stortnó          |              |            |           |          |           |            | Bruttó:           |             | 157030.00      |
| 🗋 Nyitó készlet                               | Cikk   | /vonalkód   |          | Keres                          |              |            |           |          |           |            | Log.adat:         | 1           | 6.28/0.00/0.00 |
| Szállítói rendelés                            | Készle | et:         | V 14     | •                              |              |            |           |          |           | ١          | Fételszám:        |             | 4              |
| Szállítói bevételezés                         | MG K   | ód:         |          | •                              |              |            |           |          |           |            | Nyomtatások       | száma:      | 0              |
| Szállítói visszáru                            | Men    | nyiség:     |          |                                |              |            |           |          |           |            | Kért szállítási l | határidő:   |                |
| Szállítói rendelés Stornó                     | 6.00   |             |          |                                |              |            |           |          |           |            | Importál          | R           |                |
| Szállítói bevét Stornó                        | APU    | pus:        | Be       | szerzési ár 🔍                  |              |            |           |          |           |            | Ártípus           | Nettó       | Bruttó         |
| Szállítói visszáru Stornó                     | Egys   | ségár:      | Net      | tó: Br                         | uttó:        |            |           |          |           |            |                   |             |                |
| Szállítói bevét helyesbítő                    | Táta   | dárták:     |          |                                | Áfa.         |            |           |          |           |            |                   |             |                |
| 4 × ***                                       | rece   | i eitek.    |          |                                | Ala          |            |           |          |           |            |                   |             |                |
|                                               |        |             |          |                                |              |            |           |          |           |            | Eindáni ár r      |             |                |
| _ •                                           |        |             |          |                                |              |            |           |          |           |            | Tételek vis:      | szaolvasása |                |
|                                               |        |             |          |                                |              |            |           |          |           |            |                   |             |                |
|                                               |        |             |          |                                |              |            |           |          |           |            |                   |             | _              |
|                                               |        |             |          |                                |              |            |           |          |           |            |                   |             | Lista          |
|                                               |        |             |          |                                |              |            |           |          |           | L          |                   |             |                |
|                                               |        | Mo          | Cik      | Megnevezés                     | Me           | Me         | Net       | Bru      | Net       |            | Bruttó é          | rték        |                |
|                                               | 4      | Szállítói t | 1000433  | Philip Morris 19sz Blue        | 100.0000     | Darab      | 740.0000  | 740.0000 | 74 000.00 |            |                   |             | 74 000.00      |
|                                               | 3      | Szállítói t | 1000029  | Bond Street 19sz Classic piros | 70.0000      | Darab      | 712.0000  | 712.0000 | 49 840.0  |            |                   |             | 49 840.00      |
|                                               | 2      | Szállítói t | 1000001  | Gáz utántöltő 250ml            | 20.0000      | Darab      | 500.0000  | 635.0000 | 10 000.00 |            |                   |             | 12 700.00      |
| Lokális paraméterek betöltése                 | 1      | Szállítói t | 1000002  | Al Capone Sweets filter 10sz   | 30.0000      | Darab      | 683.0000  | 683.0000 | 20 490.0  |            |                   |             | 20 490.00      |
|                                               |        |             |          |                                |              |            |           |          |           |            |                   |             |                |
|                                               |        |             |          |                                |              |            |           |          |           |            |                   |             |                |
| Felhasználó: bolt1                            |        | _           | _        |                                |              | _          | -         | _        |           | _          | _                 | _           |                |
| Egység: 30001. Nemzeti dohánybolt<br>Pénztár: |        |             |          |                                | F11 - V      | /églegesít | F12 -     |          |           |            |                   |             | Vissza         |
|                                               |        |             |          |                                |              |            |           |          |           |            |                   |             |                |

- A bevét bizonylaton szereplő tételek minden adattal átkerülnek a stornó bizonylat tételeihez, így azokat nem kell felrögzíteni
- A F11 Véglegesítéssel fejeződik be a stornó bizonylat készítése és a termékek készletének levétele
- Az elkészített stornó bizonylatok a Beszerzés menüpontban a Szállítói bevét stornó bizonylat böngészőben találhatóak meg

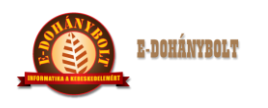

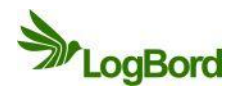

## E-TABAK 03 04 Szállítói bevét helyesbítő

A szállítói bevét bizonylaton rossz árral rögzített termékeket a szállítói bevét helyesbítő bizonylattal lehet javítani.

- Első lépésben meg kell keresni a helyesbíteni kívánt bevét bizonylatot (partner, dátum intervallum szűrés segítségével) és a jobb oldalt található származtat gombot megnyomva kezdődik a javítási folyamat

| + 100% -                                                 | E-kereskedelm       | i Rendszer     | ·(v.:1.0) S.      | zállítói bevételez     | és                    |       |        |               |                   |            |              |
|----------------------------------------------------------|---------------------|----------------|-------------------|------------------------|-----------------------|-------|--------|---------------|-------------------|------------|--------------|
| Engedmények                                              | Mozgás megneveze    | ise: Szállít   |                   |                        |                       |       |        |               |                   |            |              |
| ▼ 🔁 Beszerzés                                            | Lezárt bizonylato   | k Félbe h      | agyott bizonylat  | ok Másik egységt       | ől érkezett bizonyl   | atok  |        |               |                   |            |              |
| Nyitó készlet                                            | Partner: 00005      | Ka             | Időszak:          | 2012-05-10             | 2012-06-11            |       |        | а. () т.:: J2 | • • • • • • • • • |            | C-S-S-       |
| Szállítói rendelés                                       |                     | Ker            |                   | 2013-08-10             | 2013-08-11            |       | Bi2.0a | n. Teij.da    | . Kerusz          | a. (       | Szures       |
| Szallítói visszáru                                       | Bizonylat B         | Származtatás   | apecites          | Kert czall             | Partner               |       | ()     | FizMod        | Netto             | Brutto     | Külsö bizony |
| Szállítói rendelés Stornó                                | SZB/1/000003 2      |                | Megnevezé         | 0000-00-00 Te          | zt szállító Kft. (00  | 005)  | 0      | Átutalás      | 101500.00         | 104200.00  | Megjegyzés   |
| Szállítói bevét Stornó                                   | SZB/1/00003 2       | Szállítói bevé | ételezésből Száll | ítói bevételezés storn | zt szállító 3 Zrt. (0 | 0007) | 0      | Átutalás      | 100000.00         | 100000.00  | Hiv.bizony   |
| Szállítói visszáru Stornó                                | SZB/1/000002 2      | Szállítói bevé | ételezésből Száll | ítói visszáru          | z: szállító 2 Kft. (0 | 0006) | 0      | Átutalás      | 62000.00          | 62000.00   |              |
| Szállítói bevét helyesbítő                               | SZB/1/000001 2      | Szállítói bevé | ételezésből Száll | ítói bevét helyesbítő  | z: szállító Kft. (00  | 005)  | 0      | Átutalás      | 154330.00         | 157030.00  |              |
| 🕨 🦳 Értékesítés                                          |                     |                |                   |                        |                       |       |        |               |                   |            |              |
| 🕨 🛅 Egységek közti mozgások                              |                     |                |                   |                        |                       |       |        |               |                   |            |              |
| 4 ×                                                      |                     |                |                   |                        |                       |       |        |               |                   |            |              |
|                                                          |                     |                |                   |                        |                       |       |        |               |                   |            | Megnéz       |
|                                                          |                     |                |                   |                        |                       |       |        |               |                   |            |              |
|                                                          |                     |                |                   |                        |                       |       |        |               |                   |            | Szarmaztat   |
|                                                          | Tételek Stát        | Mágsam         |                   |                        | Összegzés             | Egy   | éb     |               |                   |            |              |
|                                                          |                     | Hegsen         |                   |                        |                       |       |        |               |                   |            |              |
|                                                          | Mozgás me           | Cikkszám       | Me                | gnevezés               | Mennyiség             | Men   | nyis   | Nettó eár     | Nettó ér          | Bruttó eár | Bruttó ér    |
|                                                          | Szállítói bevétele: | 1000003        | Alsbo black pi    | padohány 50g           | 20.0000               | Dara  | b      | 400.0000      | 8000.0            | 400.0000   | 8000.00      |
|                                                          | Szallitoi bevetelez | 1000004        | Alsbo cherry p    | padoh.50g              | 40.0000               | Dara  | ib     | 450.0000      | 18000.0           | 450.0000   | 18000.00     |
|                                                          | Szallítói bevételez | 1000005        | Alsoo gold pip    | adonou                 |                       | Dara  | iD     | 390.0000      | 19500.0           | 5 390.0000 | 19500.00     |
| Lokális paraméterek betöltése                            | Szallitor bevetelez | 1000018        | benson and H      | edges 1952 black blide | 2 30.0000             | Dara  | 10     | 330.0000      | 16500.0           | 5 550.0000 | 16500.00     |
|                                                          |                     |                |                   |                        |                       |       |        |               |                   |            |              |
|                                                          |                     |                |                   |                        |                       |       |        |               |                   |            |              |
| Felhasználó: bolti<br>Envirán: 30001. Nemzeti dobánybrit |                     | _              | _                 |                        |                       |       | _      | _             | _                 |            |              |
| Pénztár:                                                 | F2 - Új bizonyla    | E              |                   |                        |                       |       |        |               |                   |            | Kilépés      |
|                                                          |                     |                |                   |                        |                       |       |        |               |                   |            |              |

- Ki kell választani a Szállítói bevételezésből Szállítói bevét helyesbítő származtatást
- Ezután csak azok a bizonylatok kerülnek a képernyőre, amelyek még helyesbíthetőek
- Itt ki kell jelölni a helyesbíteni kívánt bevét bizonylatot és a tétel választás gombra kattintani

| + 100% -                                                | E-keres   | kedelmi Rend      | szer (v.:1.0   | ) Szállítói bevételezé:                 | 5          |             |           |         |               |            |              |
|---------------------------------------------------------|-----------|-------------------|----------------|-----------------------------------------|------------|-------------|-----------|---------|---------------|------------|--------------|
| Engedmények                                             | Mozgás m  | egnevezése: 😙     |                |                                         |            |             |           |         |               |            |              |
| ▼ 🗁 Beszerzés                                           | Lezárt l  | pizonylatok Fé    | be hagyott biz | onylatok Másik egységtől                | érkezett b | izonylatok  |           |         |               |            |              |
| 🗋 Nyitó készlet                                         |           | Bizonylat választ | ás:            |                                         |            |             |           |         | i             |            |              |
| Szállítói rendelés                                      | Partner:  | 00005             | Keres Ido      | szak: 2013-06-10                        | 2013-      | 06-11       | Biz.dát.  | Telj.dá | t. 🔵 Kért.sz. | d.         | Szűrés       |
| Szállítói bevételezés                                   | Bizonyla  | Bizonylat         | Bizonyia       | Teest estilité 2 Kft (00006)            | ()         | Netto e     | 62000.00  | lód     | Nettó         | Bruttó     | Külső bizony |
| Szállítói visszáru                                      | SZB/1/0   | SZB/1/000002      | 2012-06-11     | Teszt szallító 2 Krt. (00006)           | 0          | 100000.00   | 62000.00  | alás    | 13660.00      | 13660.00   | Megjegyzés   |
| Szállítói rendelés Stornó                               | SZB/1/00  | SZB/1/000003      | 2013-06-11     | Teszt szállító X <sup>(1)</sup> (00007) | 0          | 101500.00   | 104200.00 | alás    | 101500.00     | 104200.00  | Hiy bizony   |
| Szállítói bevét Stornó                                  | SZB/1/00  | SZB/1/000004      | 2013-06-11     | Teszt szállító Kít. (00005)             | 0          | 101300.00   | 104200.00 | alás    | 100000.00     | 100000.00  |              |
| Szállítói visszáru Stornó                               | SZB/1/0   | S2B/1/000005      | 2013-06-11     | reszt szallitó Krt. (00005)             | 0          | 13660.00    | 13660.00  | alás    | 62000.00      | 62000.00   |              |
| Szállítói bevét helyesbítő                              | SZB/1/00  |                   |                |                                         |            |             |           | alás    | 154330.00     | 157030.00  |              |
| ▶ 🔁 Értékesítés                                         |           |                   |                |                                         |            |             |           |         |               |            |              |
| Egységek közti mozgások                                 |           |                   |                |                                         |            |             |           |         |               |            |              |
|                                                         |           |                   |                |                                         |            |             |           |         |               |            | Magnér       |
| v                                                       |           |                   |                |                                         |            |             |           |         |               |            | Megnez       |
|                                                         |           |                   |                |                                         |            |             |           |         |               |            |              |
|                                                         |           |                   |                |                                         |            |             |           |         |               |            | Származtat   |
|                                                         |           |                   |                |                                         |            |             |           |         |               |            |              |
|                                                         | Tételek   |                   |                |                                         |            |             |           | -       |               |            |              |
|                                                         | Mozgás n  |                   |                |                                         |            |             |           | ir 🗌    | Nettó ér      | Bruttó eár | Bruttó ér    |
|                                                         | Szállító  | Mégsem            | Kiválasztá     | s Tétel választás                       |            |             |           | .0000   | 8000.00       | 400.000    | 8000.00      |
|                                                         | Szállítói | bevetele: 100000  | 4 AISDO CN     | erry pipadon.oug                        | 40         | .0000 Darab | 430       | .0000   | 18000.00      | 450.0000   | 18000.00     |
|                                                         | Szállítói | bevétele: 100000  | 5 Alsbo go     | ld pipadoh50                            | 50         | .0000 Darab | 390       | .0000   | 19500.00      | 390.000    | 19500.00     |
| takélis prométorok ketöltése                            | Szállítói | bevétele: 100001  | 8 Benson a     | and Hedges 19sz Black Slide             | 30         | .0000 Darab | 550       | .0000   | 16500.00      | 550.0000   | 16500.00     |
| Lokais parameterek betoitese                            |           |                   |                |                                         |            |             |           |         |               |            |              |
|                                                         |           |                   |                |                                         |            |             |           |         |               |            |              |
|                                                         |           |                   |                |                                         |            |             |           |         |               |            |              |
| reinasználo: bolti<br>Egység: 30001. Nemzeti dohánybolt | _         |                   |                |                                         |            |             |           |         |               |            | _            |
| Pénatár:                                                | F2 - Új   | bizonylat         |                |                                         |            |             |           |         |               |            | Kilépés      |
|                                                         |           |                   |                |                                         |            |             |           |         |               |            |              |

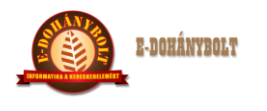

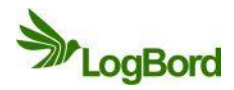

- Meg kell keresni és kijelölni az ár helyesbíteni kívánt terméket és a nettó egységár beírása után a rögzít gombot megnyomni (a rögzítés után az eredeti nettó egységár mellett megjelenik javított ár)
- Amennyiben több termék beszerzési árát kell javítani, akkor az összest itt kell módosítani

| + 100% - E-ke                                 | eresk     | edelm     | ni Rends             | szer (v.:1.0   | ) Szállítói l   | bevéte   | elezés      |               |      |                            |        |             |            |            |              |
|-----------------------------------------------|-----------|-----------|----------------------|----------------|-----------------|----------|-------------|---------------|------|----------------------------|--------|-------------|------------|------------|--------------|
| Engedmények 🔺 Mozg                            | gás me    | gnevezé   | ése: <mark>Sz</mark> |                |                 |          |             |               |      |                            |        |             |            |            |              |
| V 🗁 Beszerzés                                 | zárt bi   | zonvlato  | ok Fé                | be hagvott biz | onvlatok Má     | isik eav | vséatől érk | ezett bizonvl | atok |                            |        |             |            |            |              |
| 🗋 Nyitó készlet                               |           | Bizonyla  | tválacati            |                |                 |          | _           |               | _    |                            | _      |             |            |            |              |
| Szállítói rendelés                            | tner:     | 00005     | it valaszta          | Keres Idá      | szak: 2013-0    |          |             | 2013-06-11    |      | <ul> <li>Biz.dá</li> </ul> | t. 🔵 ' | Telj.dát.   | 🔵 Kért.sz. | d.         | Szűrés       |
| Szállítói bevételezés Bizo                    | onylat    | Bizonyla  | at                   | Bizonyla       | Partne          | er       | Tel         | e Nett        | ó é  | Bruttó é                   | r      | lő <b>d</b> | Nettó      | Bruttó     | Külső bizony |
| Szállítói visszáru SZB                        | B/1/CO    | SZB/1/0   | Tétel vál            | asztás:06-11   |                 |          |             |               |      |                            |        | alás        | 13660.00   | 13660.00   | Megiegyzés   |
| Szállítói rendelés Stornó SZB                 | B/1/CO    | SZB/1/0   | Cikk                 | Megne          | evezés          |          | MEE         | Net           | Ú    | Ne                         | в      | в           | 101500.00  | 104200.00  |              |
| Szállítói bevét Stornó SZE                    | B/1/00    | SZB/1/0   | 100000               | 3 Alsbo black  | pipadohány 50   | 20       | Darab       | 400.0000      |      | 8000.00                    | 400.0  | 8000.0      | 100000.00  | 100000.00  | Hiv.bizony   |
| Szállítói visszáru Stornó SZB                 | B/1/00    | SZB/1/0   | 100000-              | 4 Alsbo cherr  | y pipadoh.50g   | 40       | Darab       | 450.0000      |      | 18000.0                    | 450.0  | 18000.      | 62000.00   | 62000.00   |              |
| Szállítói bevét helyesbítő SZB                | B/1/00    |           | 100000               | 5 Alsbo gold   | pipadoh50       | 50       | Darab       | 390.0000      |      | 19500.0                    | 390.0  | 19500.      | 154330.00  | 157030.00  |              |
| 🕨 🛅 Értékesítés                               |           |           | 100001               | B Benson and   | d Hedges 19sz B | 30 3     | 0. Darab    | 550.0000      | 480  | 16500.0                    | 550.0  | 16500.      |            |            |              |
| 🕨 🛅 Egységek közti mozgások                   |           |           |                      |                |                 |          |             |               |      |                            |        |             |            |            |              |
|                                               |           |           |                      |                |                 |          |             |               |      |                            |        |             |            |            |              |
|                                               |           |           |                      |                |                 |          |             |               |      |                            |        |             |            |            | Megnéz       |
|                                               |           |           |                      |                |                 |          |             |               |      |                            |        |             |            |            |              |
|                                               |           |           |                      |                |                 |          |             |               |      |                            |        |             |            |            | Származtat   |
|                                               | -         |           |                      |                |                 |          |             |               |      |                            |        |             | 1000       |            |              |
| Kereskedelem                                  | telek     |           |                      |                |                 |          |             |               |      |                            |        |             |            |            |              |
| Moz                                           | zoás m    |           |                      |                |                 |          |             |               |      |                            |        |             | ettó ér    | Bruttó eár | Bruttó ér    |
| teltar                                        | állító    | Mén       | Mennyisé             | g: 30.0000     | Nettó Eár       | 480      |             | Rögzít        |      | Törö                       |        |             | 8000.00    | 400.000    | 8000.00      |
| Szá                                           | állító    | eveten    |                      |                |                 |          |             |               |      |                            |        |             | 18000.00   | 450.000    | 18000.00     |
| Szá                                           | állítói b | evétele   | Még                  | sem            | Rendben         |          |             |               |      |                            |        |             | 19500.00   | 390.000    | 19500.00     |
| Szá                                           | állítói b | evétele:  |                      |                |                 |          |             |               |      |                            |        |             | 16500.00   | 550.000    | 16500.00     |
| Lokális paraméterek betöltése                 |           |           | _                    | _              | -               | _        | _           | _             | _    | _                          | _      | _           |            |            | _            |
|                                               |           |           |                      |                |                 |          |             |               |      |                            |        |             | _          |            |              |
| Kilepes                                       |           |           |                      |                |                 |          |             |               |      |                            |        |             |            |            |              |
| Felhasználó: bolt1                            |           |           |                      |                |                 |          |             | _             |      |                            |        |             | _          |            |              |
| Egység: 30001. Nemzeti dohánybolt<br>Pénztár: | 2 - Új k  | bizonylat | E                    |                |                 |          |             |               |      |                            |        |             |            |            | Kilépés      |
|                                               |           |           |                      |                |                 |          |             |               |      |                            |        |             |            |            |              |

- A rögzítés befejeztével a rendben gomb és a kiválasztás után elkezdődik a helyesbítő bizonylat fejének a származtatása
- A teljesítési dátum kitöltése után elfogadható a fej és elkezdődhet a termékek származtatása a tétel rögzítés gomb segítségével

| + 100% -                                                                                                    | E-kere                                              | eskedelmi R                                        | endszer (v.:1.0) Sz                                                 | zállítói be                | vételezés Sza                                   | ármaztatás Fo                               | orrás biz                | össz.:6.             | 2 000.0                                      | 0                                                    |                                |                                              |
|----------------------------------------------------------------------------------------------------|-----------------------------------------------------|----------------------------------------------------|---------------------------------------------------------------------|----------------------------|-------------------------------------------------|---------------------------------------------|--------------------------|----------------------|----------------------------------------------|------------------------------------------------------|--------------------------------|----------------------------------------------|
| ▶ 🔁 Engedmények 🔺<br>♥ 🗁 Beszerzés                                                                                                    | Bizonyl                                             | lati partner:                                      | Teszt szállító 2 Kft. /<br>2094 Nagykovácsi                         |                            | Dobos utca 13.                                  |                                             |                          |                      | Biz.s<br>Nett                                | szám:<br>:ó:                                         | s                              | ZBH/1/000001<br>-2100.00                     |
| <ul> <li>nyito kaszlet</li> <li>Szállítói rendelés</li> <li>Szállítói vévtelezés</li> <li>Szállítói vésztru</li> <li>Szállítói rendelés Stornó</li> <li>Szállítói bevét Stornó</li> </ul> | Mozgás<br>Cikk/ve<br>Készlet:<br>MG Kód:<br>Mennyi: | s:<br>onalkód:<br>iség:                            | Szállítói bevételezés hely<br>vkód:                                 | esbítő növel<br>Keres      | kedés 🔽                                         |                                             |                          |                      | Afa:<br>Brut<br>Log.<br>Téte<br>Nyor<br>Kért | tó:<br>adat:<br>Iszám:<br>mtatások :<br>szállítási l | 0<br>száma:<br>határidő:       | 0.00<br>-2100.00<br>0.24/0.00/0.00<br>2<br>0 |
| _ Szállítói visszáru Stornó<br>_ Szállítói bevét helyesbítő<br>▶ _ Értékesítés<br>▶ _ Egységek közti mozgások                                                                             | Ártípus<br>Egység<br>Tétel ér                       | s:<br>jár:<br>rték:                                | Beszerzési ár ♥<br>Nettó:                                           | Brut                       | tó:                                             | -                                           |                          |                      | Ár                                           | Importál<br>típus                                    | Re<br>Nettó                    | ndelés gen.<br>Bruttó                        |
|                                                                                                    |                                                     |                                                    |                                                                     |                            |                                                 |                                             |                          |                      | <b>√</b> T                                   | ételek vis:<br>Rögzít                                | szaolvasása                    | Lista                                        |
| Leitar                                                                                                    | 4 Sz<br>4 Sz                                        | Mozgás i<br>sállítói bevétele<br>sállítói bevétele | megnevezése<br>zés helyesbítő csökkenés<br>zés helyesbítő növekedés | Cikk<br>1000018<br>1000018 | Megneve<br>Benson and Hedge<br>Benson and Hedge | zés<br>19sz Black Slide<br>19sz Black Slide | Me<br>30.0000<br>30.0000 | Me<br>Darab<br>Darab | Ne<br>550.000(<br>480.000(                   | Br<br>550.0000<br>480.0000                           | Nett<br>16 500.00<br>14 400.00 | Bruttó<br>16 500.00<br>14 400.00             |
| Lokális paraméterek betöltése<br>Kölepes                                                                                                    |                                                     |                                                    |                                                                     |                            |                                                 |                                             |                          |                      |                                              |                                                      |                                |                                              |
| Feihasználó: bolti<br>Egység: 30001. Nemzeti dohánybolt<br>Pénstár:                                                                                                    | F                                                   | -2 - Új                                            | F4 - Módosít F8                                                     | - Törlés                   | F11 - Véglegesi                                 | F12 - Nyom                                  | tat                      |                      |                                              |                                                      |                                | Vissza                                       |

A F11 – Véglegesítéssel fejeződik be a helyesbítő bizonylat készítése (nem történik készletváltozás!) és ezután nyomtatható ki

Kiadás: 2 Dátum: 2013.06.07 Azonosító: e-Tabak 03 00 Oldalszám: 11 / 17

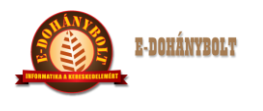

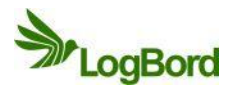

 Az elkészített helyesbítő bizonylatok a Beszerzés menüpontban a Szállítói bevét helyesbítő bizonylat böngészőben találhatóak meg

| A bizonylat 1 példányban készült. Szállítói bevételezés hel |         |               |           |                |            |        |                |       | ER        | EDETI 1. példány |
|-------------------------------------------------------------|---------|---------------|-----------|----------------|------------|--------|----------------|-------|-----------|------------------|
| Szállító:                                                   | Teszt s | zállító 2 Kft | t.        |                | Vevő:      | Teszt  | cég Kft.       |       |           |                  |
| 2094                                                        | Nagy    | kovácsi       | Dobos uto | a 13.          | 11         | L11 BU | DAPEST         | Gara  | ay u. 12. |                  |
| Telephely:                                                  |         |               |           |                | Telephely: | 30001  | 1. Nemzeti doh | ánybo | lt        |                  |
|                                                             |         |               |           |                | 11         | L11 BU | DAPEST         | Üllői | út 557.   |                  |
| Adószám:                                                    | 2132132 | 22-2-33       |           |                | Adószám:   | 12345  | 678-1-23       |       |           |                  |
|                                                             |         |               |           |                |            |        |                |       |           |                  |
| Rendelés s                                                  | zám     | Külsőbi       | iz.szám   | Külsőbiz.dátum | Bizonylat  | dátum  | Teljesítési da | itum  | Bizor     | nylatszám        |
| SZB/1/000                                                   | 002     | 123           | 456       | 2013-06-10     | 2013-0     | 06-11  | 2013-06-3      | 1     | SZBH/     | 1/000001         |
| Vonalkód                                                    | Cil     | kszám M       | egnevezés |                | Menny, M   | IF Net | ttó e.ár Áfa%  | Net   | tó érték  | Bruttó érték     |

| 4033100018053   | 1000018 | Benson and Hedges | 19sz Black Slide | -30.0000 | Darab | 550.0000 | 0.00 | -16 500.00 | -16 500.00 |
|-----------------|---------|-------------------|------------------|----------|-------|----------|------|------------|------------|
| 4033100018053   | 1000018 | Benson and Hedges | 19sz Black Slid€ | 30.0000  | Darab | 480.0000 | 0.00 | 14 400.00  | 14 400.00  |
| Összesen:       |         |                   |                  |          |       |          |      | -2100.00   | -2 100.00  |
| Áfa összesítő   |         |                   |                  |          |       |          |      |            |            |
| Áfa százalék    |         | Nettó érték       | Áfa érték        | c        | Brut  | tó érték |      |            |            |
| Adókörön kívüli |         | -2100.00          | 0.00             | )        | -:    | 2100.00  |      |            |            |
|                 |         | -2100.00          | 0.00             | )        | -2    | 100.00   |      |            |            |

## E-TABAK 03 05 Belső mozgás csökkenés - növekedés

A termékek egyéb készletmozgásait a Belső mozgások menüpontban a Belső mozgás csökkenés és növekedés bizonylatböngészőben lehet elkészíteni (F2 – Új bizonylat).

- A bizonylat fejben a megjegyzés kitöltése célszerű, hogy a későbbiekben is lehessen tudni, miért történt a termék készletének a csökkentése vagy növelése
- Az elfogadás után a tétel rögzítés gombbal kezdődhet a termékek felrögzítése

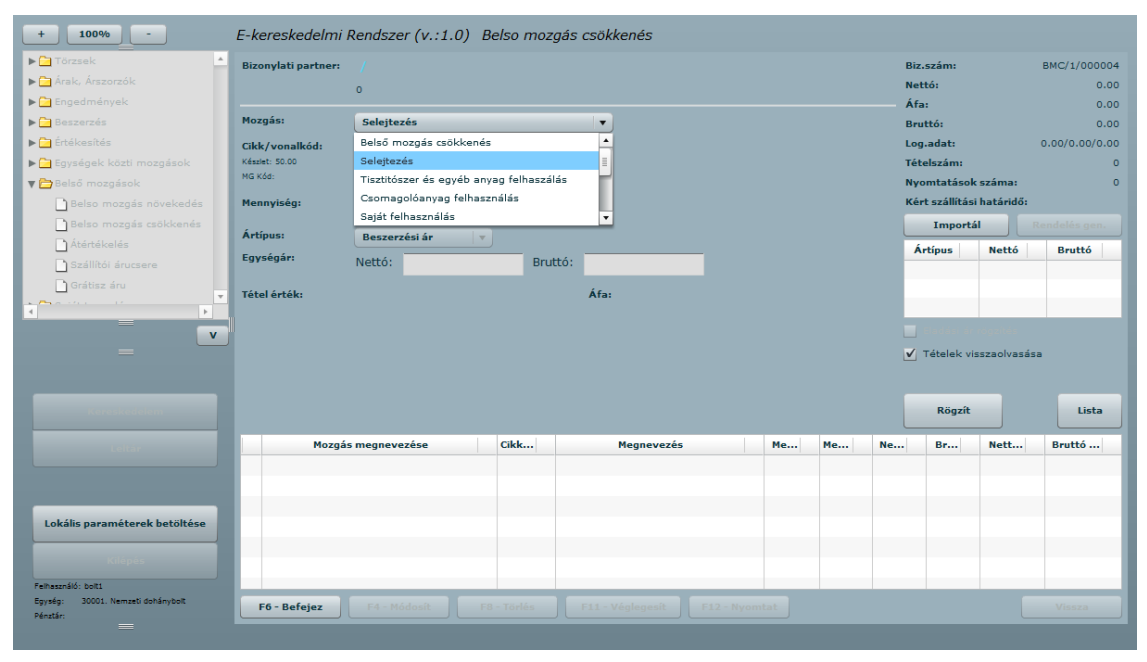

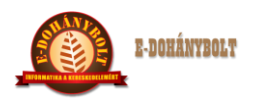

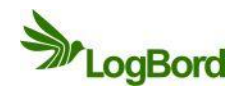

- A különböző mozgások használatával a lekérdezésekben külön legyűjthetőek, hogy egyes mozgásokon milyen termékek kerültek lerögzítésre
- A cikk kiválasztása történhet a cikkszám megadásával, a névrészletre való kereséssel is, a kereső ablakban látszik a termék cikkszáma, neve, aktuális telephelyi készlete és az érvényes beszerzési ára is
- A mennyiség megadása után a rögzít gomb segítségével az alsó táblázatban megjelenik a kiválasztott cikk
- Már lerögzített termék mennyisége javítható a tétel kijelölése és a módosít gomb megnyomása után
- Már lerögzített termék törölhető a bizonylatból a tétel kijelölésével és a törlés gomb megnyomásával
- A belső mozgás lezárása a véglegesítés gombbal történik (a termékek a készletre kerülnek, vagy lekerülnek a készletről), ami után ki nyomtatható a belső mozgás bizonylat

| A bizonylat 1 pélo | dányban készült. | Belső mozg    | ás csökkenés | EREDETI 1. |
|--------------------|------------------|---------------|--------------|------------|
| Cég:               | Teszt cég Kft.   |               |              |            |
| Telephely:         | 30001. Nemzeti   | dohánybolt    |              |            |
| 1111               | BUDAPEST         | Üllői út 557. |              |            |
| Mű.eng.:           |                  |               |              |            |

|            |                          | Bizo<br>20 | nylat dátum<br>1 <b>3-06-11</b> |     | I   | Feljesítési dátum<br>2013-06-11 |     | Bizon<br>BMC/ 1 | iylatszám<br>L/000004 |
|------------|--------------------------|------------|---------------------------------|-----|-----|---------------------------------|-----|-----------------|-----------------------|
| Jogcím     | Megnevezés               |            | Menny.                          | ME  |     | Nettó érték                     | Bru | ttó érték       | Kész.v.ért            |
| Selejtezés | Alsbo cherry pipadoh.50g |            | 1.0000                          | Dai | rab | 450.00                          |     | 450.00          | 450.00                |
| Selejtezés | Alsbo gold pipadoh50     |            | 3.0000                          | Dai | rab | 1 170.00                        |     | 1 170.00        | 1 170.00              |
| Összesen:  |                          |            |                                 |     |     | 1620.00                         | 1   | 620.00          | 1 620.00              |

Igazoló

## E-TABAK 03 06 Lekérdezések

#### 1. Cikktörzs

- A listával a cikktörzs legfontosabb adatait tudjuk megjeleníteni (Lekérdezések\Törzs listák\Cikktörzs)
- Szűrési lehetőségek:
  - Telephely
  - o Cikkszám tartomány
  - Cikkcsoport (bármelyik szint kijelölhető)
  - o Szállító
  - o Ártípus
  - o Érvényes cikkek vagy az összes termék megjelenítése
  - o Árral rendelkező vagy az összes termék megjelenítése
  - o Készlettel rendelkező vagy az összes termék megjelenítése
  - o Negatív készlettel rendelkező vagy az összes termék megjelenítése

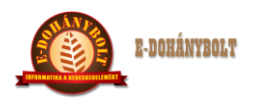

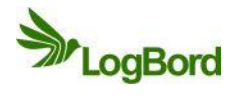

| + 100% -                          | E-k | eresked | elmi Rendsz | er (v.:1.    | 0) Cikk        | törzs     |          |                |            |      |         |
|-----------------------------------|-----|---------|-------------|--------------|----------------|-----------|----------|----------------|------------|------|---------|
| ▼ P Törzs listák                  |     | _       |             |              |                |           |          |                |            |      |         |
| Cikktörzs                         |     | Cikks   | Megn        | ÁFA          | ME.            | Ártípus   | Készlet  | Cikkc          | Szállító   | Érvé | Cikkc   |
| Partnertörzs                      |     |         | Cikkek      |              |                |           |          |                |            |      |         |
| Gyorskódok listája                |     |         | Foucéau     | 2000         | Nomzoti        | lahányhal | -        |                |            |      |         |
| Mérleges cikkek listája           |     |         | cgyseg.     | 3000         | . Nemzeu (     | Ionanybor | •        |                |            |      |         |
| 🗋 Készlet lista 🗏                 |     |         | Cikkszám:   |              |                |           |          |                |            |      |         |
| 🗋 Szállító cikkei                 |     |         |             |              |                |           |          |                |            | _    |         |
| 🗋 Szállítói készletek             |     |         | Cikkcsoport |              |                |           |          |                |            |      |         |
| Gyártó cikkei                     |     |         |             |              |                |           | _        |                |            |      |         |
| Cikk státuszok                    |     |         | Szállító:   |              |                |           |          |                |            |      |         |
| V                                 | 1   |         | Ártípus:    | Besze        | rzési ár       |           | •        | Csak árral rei | ndelkező   |      |         |
| _                                 |     |         |             |              |                | 1         |          |                |            |      |         |
|                                   |     |         | Készlet:    | Bolti        | <b>készlet</b> |           | • ¦)     | Cook a seest   | w készlet  | .0   |         |
| Kereskedelem                      |     |         |             |              |                |           |          | usak a negat   | IV Reszlet |      |         |
|                                   |     |         | Csak én     | rényes cikke | ek 🛛           |           |          |                |            |      |         |
| Leltár                            |     |         | Mégser      | n            |                |           |          | ĺ              | Szűrés     |      |         |
|                                   |     |         |             |              |                |           |          |                |            |      |         |
| Lokális paraméterek betöltése     |     |         | _           |              |                |           |          |                |            |      |         |
|                                   |     |         |             |              |                |           |          |                |            |      |         |
| Kilépés                           |     |         |             |              |                |           |          |                |            |      |         |
| Felhasználó: bolt1                |     | Új sz   | űrés        | N            | yomtatás       |           | Mentés ( | SV fájlba      |            |      | Kilépés |
| Egység: 30001. Nemzeti dohánybolt |     |         |             |              |                |           |          |                |            |      |         |
| Pénztár:                          |     |         |             |              |                |           |          |                |            |      |         |

## 2. Árlista

- A listával a termékek árait tudjuk legyűjteni (Lekérdezések\Törzs listák\Cikktörzs)
  - Szűrési lehetőségek:
    - Telephely
    - o Ártípus
    - Cikkcsoport (bármelyik szint kijelölhető)
    - o Szállító
    - Csak törzsár figyelembevétele (engedmények nem kerülnek a listába)

|                                                                    | ereskeue | enni kenusze | er (v.:1.0)   | Anista        |        |          |         |          |         |
|--------------------------------------------------------------------|----------|--------------|---------------|---------------|--------|----------|---------|----------|---------|
| Saját termelés                                                     |          |              |               |               |        |          |         |          |         |
| Logisztikai mozgások                                               | Cikksz   | Vonalk       | Cikk m        | Nettó ár      | Bruttó | Ár kez   | Ár vége | Szállító | Cikkcs  |
| 🕨 🧰 Pénztár                                                        | (        | <i>i</i>     |               |               |        |          |         |          |         |
| r 🚞 Lekérdezések                                                   |          | Arlista      |               |               |        |          |         |          |         |
| ▶ 🔁 Törzs listák                                                   |          | Egység:      | 30001. No     | emzeti dohány | /bol 🔻 |          |         |          |         |
| 🔻 🗁 Árlisták                                                       |          |              |               |               |        |          |         |          |         |
| 🗋 Árlista 📃                                                        |          | Ártíours     | Bostować      | -1.6-         |        |          |         |          |         |
| ▶ 📴 Forgalmi listák                                                |          | Artipus.     | Deszerze      | 51 81         |        |          |         |          |         |
| ▶ 🗀 Top listák                                                     |          |              |               |               |        |          |         |          |         |
| ▶ 🔁 Egyéb listák                                                   |          | Cikkcsoport: |               |               | Kere   | 25       |         |          |         |
|                                                                    |          | Szállító:    |               |               | Kere   | 25       |         |          |         |
| =                                                                  |          | Csak az érvé | nyes cikkeket | listázzuk     |        |          |         |          |         |
| Kereskedelem                                                       |          | Csak törz    | sár           |               |        |          |         |          |         |
| Leltár                                                             |          |              |               |               |        |          |         |          |         |
| Lokális paraméterek betöltése                                      |          | Mégsem       |               |               |        |          | Szűré   | is       |         |
| Kilépés                                                            | - 44     |              |               |               |        |          |         |          |         |
| Felhasználó: bolt1<br>Egység: 30001. Nemzeti dohánybolt<br>Pénztán | Ujszi    | irés         | Nyom          | tatás         | Menté  | s CSV-be |         |          | Kilépés |

Kiadás: 2 Dátum: 2013.06.07 Azonosító: e-Tabak 03 00 Oldalszám: 14 / 17

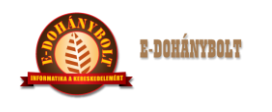

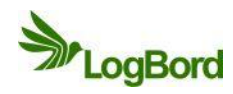

#### 3. Időszaki áruforgalom

- A lista adott időszak mozgásnemenkénti forgalmi adatait mutatja meg partnerenként és bizonylatonként összesítve (Lekérdezések\Forgalmi listák\Időszaki áruforgalom)
- Szűrési lehetőségek: telephely, időszak, bizonylat készítője, bizonylaton szereplő partner (egy kiválasztott, vagy az összes), mozgásnemek
- A lista a bizonylat készítése, vagy a teljesítés dátuma szerint kérhető le

| + 100% - E-A                                  | kereskedelmi Rendszer             | (v.:1.0) Idô  | szaki árufor    | rgalom             |                  |           |         |
|-----------------------------------------------|-----------------------------------|---------------|-----------------|--------------------|------------------|-----------|---------|
| ▶ 🔁 Saját termelés 🔷                          |                                   |               |                 |                    |                  |           |         |
| ▶ 🧰 Logisztikai mozgások                      | Rizonyla Külső bi                 | Partner       | Μοταίε          | Nettó              | Áfa              | Bruttó    | Dátum   |
| ▶ 🚞 Pénztár                                   | Kuiso biiii                       | Partier       | Hozgas          | Metto              |                  | Diatto    | Datum   |
| ▼ 🔁 Lekérdezések                              | Időszaki áru forga                | alom          |                 |                    |                  |           | _       |
| ▶ 📴 Törzs listák                              | Eovséo:                           | 30001. Nemzet | i dohánybol 🛛 🔻 |                    |                  |           |         |
| ▶ 🗀 Árlisták                                  | -5/5.                             |               |                 |                    |                  |           |         |
| 🔻 🗁 Forgalmi listák                           | Dátum:                            |               |                 | II                 |                  |           |         |
| 🗋 Időszaki áruforgalom                        | <ul> <li>Bizonylat dát</li> </ul> | um szerint    | 0               | Teljesítés dátu    | m szerint        |           |         |
| 🗋 Időszaki pénztár forgalom                   | Felbasználó                       | Mindenki      |                 |                    |                  |           |         |
| 🗋 Időszaki áruforgalom (tételes               |                                   | Findenti      |                 |                    |                  |           |         |
| Időszaki forgalom                             | Partner:                          |               |                 | Keres              |                  |           |         |
|                                               | Mozgás:                           |               |                 |                    |                  |           |         |
| <b>v</b>                                      |                                   | Cijelölés     |                 | Mozgás m           | egnevezés        |           |         |
|                                               | Kijelölt                          |               | Szál            | lítói rendelés     |                  | <br>≣]    |         |
|                                               |                                   |               | Szál            | lítói bevételezé   | 5                |           |         |
| Kereskedelem                                  |                                   |               | Szál            | lítói visszáru     |                  |           |         |
|                                               |                                   |               | Szál            | llítói bevét Stor  | tnó              |           |         |
| Leitar                                        |                                   |               | Szál            | llítói visszáru Sl | tornó            |           |         |
|                                               |                                   |               | Szál            | lítói bevételezé   | és helyesbítő nö | vekedé: 💌 |         |
| Lokális paraméterek betöltése                 | Mégsem                            |               |                 |                    | S                | zűrés     |         |
| Kilépés                                       |                                   | _             | _               |                    |                  |           |         |
| Felhasználó: bolt1                            | Uj szűrés                         | Nyomtatás     |                 | Mentés C           | SV fájlba        |           | Kilépés |
| Egység: 30001. Nemzeti dohánybolt<br>Pénytár: |                                   |               |                 |                    |                  |           |         |
| =                                             |                                   |               |                 |                    |                  |           |         |

#### 4. Időszaki áruforgalom (tételes)

- A lista adott időszak mozgásnemenkénti forgalmi adatait mutatja meg tételesen cikkösszesenben vagy cikkenként és bizonylatonként összesítve (Lekérdezések\Forgalmi listák\Időszaki áruforgalom (tételes))
- Szűrési lehetőségek: telephely, időszak, bizonylat készítője, bizonylaton szereplő partner (egy kiválasztott, vagy az összes), mozgásnemek
- A lista a bizonylat készítése, vagy a teljesítés dátuma szerint kérhető le illetve választható, hogy az értékek beszerzési áron, vagy bizonylati áron szerepeljenek rajta

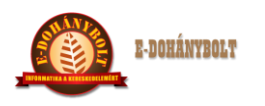

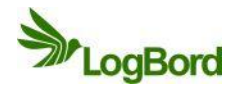

| Árlisták                          |                            | 2 . 2                                         |          |
|-----------------------------------|----------------------------|-----------------------------------------------|----------|
| 🔻 🗁 Forgalmi listák               | Időszaki áru forgalom      |                                               |          |
| 🗋 Időszaki áruforgalom            | Biz.szám Mozgás Cikk sz Me | gne Menny Ar Dàtum Cikkcs                     | Szállító |
| 🗋 Időszaki pénztár forgalom       | Egység: 30001. Nemze       | ti dohányboł 🔻                                |          |
| ildőszaki áruforgalom (tételes)   | Dátum:                     | II II II II II II II II II II II II I         |          |
| 🗋 Időszaki forgalom               | Bizonylat dátum szerint    | <ul> <li>Teliesítési dátum szerint</li> </ul> |          |
| 🗋 Nyugta 📱                        |                            | 0.1                                           |          |
| Értékesítés áfa gyűjtése          | Beszerzési áron            | 🔵 Bizonylati áron                             |          |
| Visszáruk listája                 | Partner:                   | Keres                                         |          |
| 🗋 Rendelés lista 🗸 🗸              | Cible                      |                                               |          |
|                                   | CIRRI                      | V OSSZESILES LIKKIE                           |          |
| v                                 | Mozgás:                    |                                               |          |
|                                   | Kijelölés                  | Mozgás megnevezés                             |          |
|                                   |                            | Szállítói rendelés                            |          |
| Kereskedelem                      |                            | Szállítói bevételezés                         |          |
|                                   |                            | Szállítói visszáru                            |          |
| Leitar                            |                            | Szállítói bevét Stortnó                       |          |
|                                   |                            | Szállítói visszáru Stornó                     |          |
| Lokális paraméterek betöltése     |                            | Szállítói bevételezés helyesbítő növekedé: 🔻  |          |
|                                   | Ménsem                     | Szűrás                                        |          |
| Kilépés                           | riegsein                   | Szures                                        |          |
| Felhasználó: bolt1                |                            |                                               |          |
| Egység: 30001. Nemzeti dohánybolt | líi szűrés Nyomtatás       | Mentés CSV fáilba Érték összesen:             | Kilánás  |

#### 5. Időszaki forgalom

- A listát általában naponta, vagy napon belül, illetve tetszőleges időintervallumra kérjük le (Lekérdezések\Forgalmi listák\Időszaki forgalom)
- Összesíti a készlet növelő és csökkentő mozgásnemek szerint az időszaki forgalmat
- Megmutatja az értékesítési forgalom értékét áfabontásban
- A boltban vásárlók számát és a forgalmazás árrését

| + 100% -                                     | E-kereskedel    | mi Rendszer (v. | .:1.0) Időszal | ki forgalom |         |
|----------------------------------------------|-----------------|-----------------|----------------|-------------|---------|
| ▶ 🔁 Árlisták                                 |                 |                 |                |             |         |
| 🔻 🗁 Forgalmi listák                          |                 |                 |                |             |         |
| 🗋 Időszaki áruforgalom                       | Dátum:          | 2013-06-10      | 11             | 2013-06-10  |         |
| 🗋 Időszaki pénztár forgalom                  |                 |                 |                |             |         |
| 🗋 Időszaki áruforgalom (tételes)             | Szűrés elkészül | t, nyomtatható. |                |             |         |
| 📑 Időszaki forgalom                          |                 |                 |                |             |         |
| Nyugta                                       |                 |                 |                |             |         |
| 🗋 Értékesítés áfa gyűjtése                   |                 |                 |                |             |         |
| 🗋 Visszáruk listája 🗕                        |                 |                 |                |             |         |
| 🗋 Rendelés lista                             | -               |                 |                |             |         |
|                                              | 1               |                 |                |             |         |
| v                                            |                 |                 |                |             |         |
| =                                            |                 |                 |                |             |         |
| Kereskedelem                                 |                 |                 |                |             |         |
| Leltár                                       |                 |                 |                |             |         |
|                                              |                 |                 |                |             |         |
| Lokális paraméterek betöltése                |                 |                 |                |             |         |
| Kilépés                                      |                 |                 |                |             |         |
| Felhasználó: bolti                           | Szűré           | 5               | Nyomtatás      |             | Kilépés |
| cyyseg: suuur, vemzeu ooranybolt<br>Pénztár: |                 |                 |                |             |         |
|                                              |                 |                 |                |             |         |
|                                              |                 |                 |                |             |         |

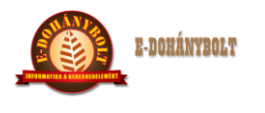

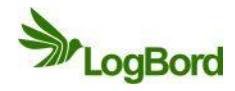

#### 6. Nyugta

- Itt gyűjthetőek le a pénztárgépeken készült nyugták, a nyugtákon szereplő tételek és a fizetőeszközeik (Lekérdezések/Forgalmi listák/Nyugta)
- Szűrési lehetőségek: időszak, pénztár

|                                                                                                    | E-kereskedel | Thi Kenuszer (V         |              |          |            |           |              |  |  |  |
|----------------------------------------------------------------------------------------------------|--------------|-------------------------|--------------|----------|------------|-----------|--------------|--|--|--|
| 🗋 Árlisták                                                                                              | Időszak: 201 | 3-06-11                 | - 2013-06-11 |          | Szűrés     |           |              |  |  |  |
| Forgalmi listák                                                                                         |              |                         |              |          |            |           |              |  |  |  |
|                                                                                                    | Penztar: 1-e | Penztar: 1-es penztar V |              |          |            |           |              |  |  |  |
| D Időszaki áruforgalom (tételes)                                                                        | Mozgás típus | Bizonylat s             | Dátum        | Idő      | Pénztár    | Pénztáros | Bruttó érték |  |  |  |
| Időszaki forgalom                                                                                       |              |                         |              |          |            |           |              |  |  |  |
| Nyugta                                                                                                  |              |                         |              |          |            |           |              |  |  |  |
| Értékesítés áfa gyűjtése                                                                                |              |                         |              |          |            |           |              |  |  |  |
| 🗋 Visszáruk listája                                                                                     |              |                         |              |          |            |           |              |  |  |  |
| Rendelés lista                                                                                          |              |                         |              |          |            |           |              |  |  |  |
| Top listák                                                                                              |              |                         |              |          |            |           |              |  |  |  |
| 🔁 Egyéb listák                                                                                          | Ę            |                         |              |          |            |           |              |  |  |  |
| Munkaprogramok                                                                                          |              |                         |              |          |            |           |              |  |  |  |
| v                                                                                                    |              |                         |              |          |            |           |              |  |  |  |
|                                                                                                    |              |                         |              |          | Ös         | zesen:    | 0.00         |  |  |  |
|                                                                                                    | Tételek F    | izető eszközök          |              |          |            |           |              |  |  |  |
| Kereskedelem                                                                                            | Cikkszám     | Megnevezés              | Mennyiség    | Mennyis  | égi eg     | Egységár  | Érték        |  |  |  |
|                                                                                                    |              |                         |              |          |            |           |              |  |  |  |
|                                                                                                    |              |                         |              |          |            |           |              |  |  |  |
| Leitár                                                                                                  |              |                         |              |          |            |           |              |  |  |  |
| Leltár                                                                                                  |              |                         |              |          |            |           | _            |  |  |  |
| Lettár                                                                                                  | -            |                         |              |          |            |           |              |  |  |  |
| Leitár                                                                                                  |              |                         |              |          |            |           |              |  |  |  |
| Lettár<br>Lokális paraméterek betöltése                                                                 |              |                         |              |          |            |           | -            |  |  |  |
| Leitár<br>Lokális paraméterek betöltése<br>Kilépés                                                      | E            |                         |              |          |            |           | _            |  |  |  |
| Leitár<br>Lokális paraméterek betöltése<br>Kilépés<br>Felhaszád, toti                                   |              |                         |              |          |            |           |              |  |  |  |
| Leitár<br>Lokális paraméterek betöltése<br>Kilépés<br>Felteandól Jotti<br>Egyatg 3001 kennati dohánytot | L            |                         | Grates       | szesenek | Nvomtatás. | CSV       | Kilépés      |  |  |  |

#### 7. Árrés lista

- A lekérdezés a kiválasztott telephely adott időszakban teljesített értékesítési forgalmát mutatja meg cikkelemesen és a beszerzési értékhez képesti árrés tömegeket (Lekérdezések\Egyéb listák\Árrés lista)
- Szűrési feltételek: telephely, időszak, cikkszám, cikkcsoport

| + 100% - E-kereskedelmi Rendszer (v.:1.0) Árrés lista   |         |          |         |             |               |               |      |      |      |      |         |
|---------------------------------------------------------|---------|----------|---------|-------------|---------------|---------------|------|------|------|------|---------|
| ▶ 🚞 Pénztár 🔹                                           | Cikksz  | Megn     | Menn    | ME.         | Besz. ért. A. | Besz. ért. U. | Elad | Árré | Árré | Árré | Árrés   |
| 🔻 🚞 Lekérdezések                                        |         |          |         |             |               |               |      |      |      |      |         |
| ▶ 🧀 Törzs listák                                        |         |          |         |             |               |               |      |      |      |      |         |
| ▶ 🧀 Árlisták                                            |         | Cikkek   |         |             |               |               |      |      |      |      |         |
| ▶ 🚞 Forgalmi listák                                     |         | Eavséa:  | 300     | 01. Nemzeti | dohánybolt    |               |      |      |      |      |         |
| ▶ 🚞 Top listák                                          |         | -373     |         |             |               |               |      |      |      |      |         |
| ▼ 🗁 Egyéb listák                                        |         | Dátumu   |         |             |               | 2012 05 10    |      |      |      |      |         |
| 🗋 Árváltozás lista                                      |         | Datain.  | 2013    | -06-10      |               | 2013-06-10    |      | 8    |      |      |         |
| 🗋 Elfekvő készletek                                     |         |          |         |             |               |               |      |      |      |      |         |
| 🗋 Árrés lista                                           |         | Cikkszán | n:      |             |               |               |      |      |      |      |         |
| Cikk karton                                             |         |          |         |             |               |               |      |      |      |      |         |
| A Dattoor kattoo                                        |         | Cikkcsop | ort:    |             |               |               |      |      |      |      |         |
|                                                         |         |          |         |             |               |               |      |      |      |      |         |
| =                                                       |         |          |         |             |               |               |      |      |      |      |         |
|                                                         |         |          |         |             |               |               |      |      |      |      |         |
|                                                         |         |          |         |             |               |               |      |      |      |      |         |
| Kereskedelem                                            |         |          |         |             |               |               |      |      |      |      |         |
| Leltár                                                  |         |          |         |             |               |               |      |      |      |      |         |
|                                                         |         | Még      | sem     |             |               |               | Szű  | irés |      |      |         |
|                                                         |         |          |         |             |               |               |      | _    |      |      |         |
|                                                         |         |          |         |             |               |               |      |      |      |      |         |
| Lokalis parameterek betoltese                           |         |          |         |             |               |               |      |      |      |      |         |
| Kilépés                                                 |         |          |         |             |               |               |      |      |      |      |         |
|                                                         |         |          |         |             |               |               |      |      |      |      |         |
| Felhasználó: bolti<br>Egység: 30001. Nemzeti dohánybolt |         |          |         |             |               |               |      |      |      |      |         |
| Pénztár:                                                | Új szűr | és Nyo   | omtatás | CSV         |               |               |      |      |      |      | Kilépés |
|                                                         |         |          |         |             |               |               |      |      |      |      |         |